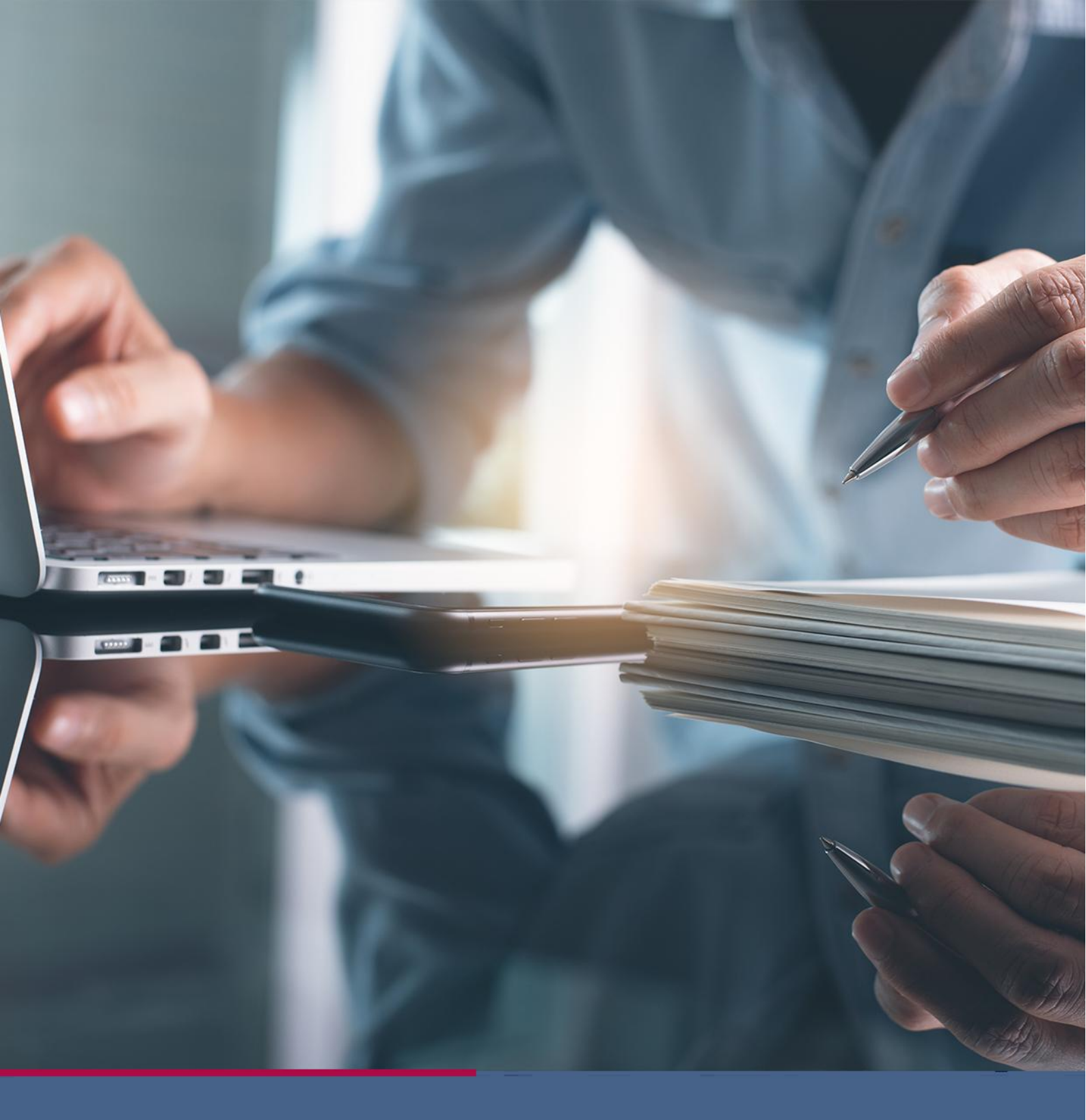

### Οδηγός πλατφόρμας e-learning

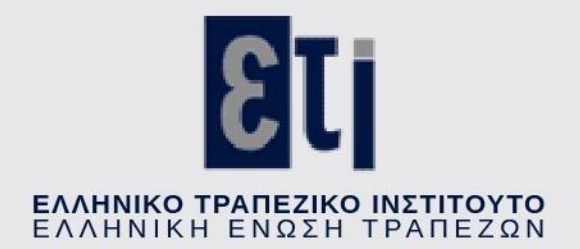

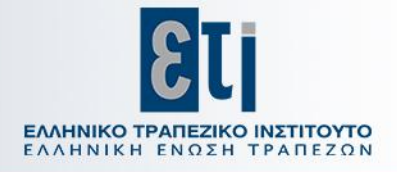

### Περιεχόμενα

| 1 [        | ENIKA                               | <u>3</u> |
|------------|-------------------------------------|----------|
| 2 <u>A</u> | ΠΑΡΑΙΤΗΤΟ ΛΟΓΙΣΜΙΚΟ                 | <u>3</u> |
| 3 <u>E</u> | ΞΙΣΟΔΟΣ ΣΤΗΝ ΠΛΑΤΦΟΡΜΑ e-LEARNING   | <u>3</u> |
| 4 <u>r</u> | ΙΛΟΗΓΗΣΗ ΣΤΗΝ ΠΛΑΤΦΟΡΜΑ e-LEARNING  | <u>5</u> |
| 5 <u>C</u> | ΟΡΓΑΝΩΣΗ ΤΗΣ ΠΕΡΙΟΧΗΣ ΤΟΥ ΜΑΘΗΜΑΤΟΣ | 7        |
| 6 E        | ΞΟΔΟΣ ΑΠΟ ΤΗΝ ΠΛΑΤΦΟΡΜΑ e-LEARNING  | 9        |

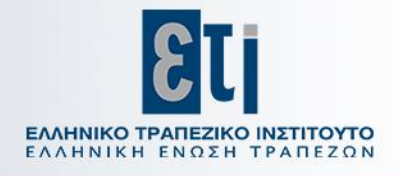

## <u>1</u> | Γενικά

Το εγχειρίδιο αυτό έχει στόχο να σας διευκολύνει στη χρήση της πλατφόρμας e-learning του Ελληνικού Τραπεζικού Ινστιτούτου της Ελληνικής Ένωσης Τραπεζών.

### 2 Απαραίτητο λογισμικό

Τόσο οι ιστοσελίδες της πλατφόρμας όσο και τα ηλεκτρονικά μαθήματα έχουν υλοποιηθεί με τεχνολογία HTML5 και είναι προσβάσιμα μέσω φυλλομετρητή ιστού (π.χ. Google Chrome, Microsoft EDGE, Firefox, Safari) από ηλεκτρονικούς υπολογιστές (σταθερούς ή φορητούς με λειτουργικό σύστημα Windows ή MAC OS) ή κινητές συσκευές (smartphone, tablet με λειτουργικό σύστημα Android ή iOS).

Επιπρόσθετα θα πρέπει να έχετε:

- Ενεργοποιημένα Cookies στον φυλλομετρητή (browser).
- Ανάλυση οθόνης (προτεινόμενη): 1024x768.
- Σύνδεση με το διαδίκτυο με ταχύτητα σύνδεσης 2Mbps και άνω.

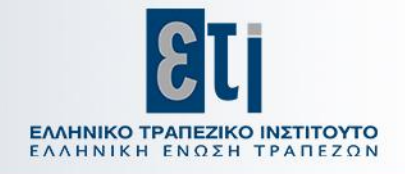

## 3 Είσοδος στην πλατφόρμα e-learning

Η πλατφόρμα e-learning του ΕΤΙ λειτουργεί στην ηλεκτρονική διεύθυνση: <a href="https://elearning.eti.gr/">https://elearning.eti.gr/</a>

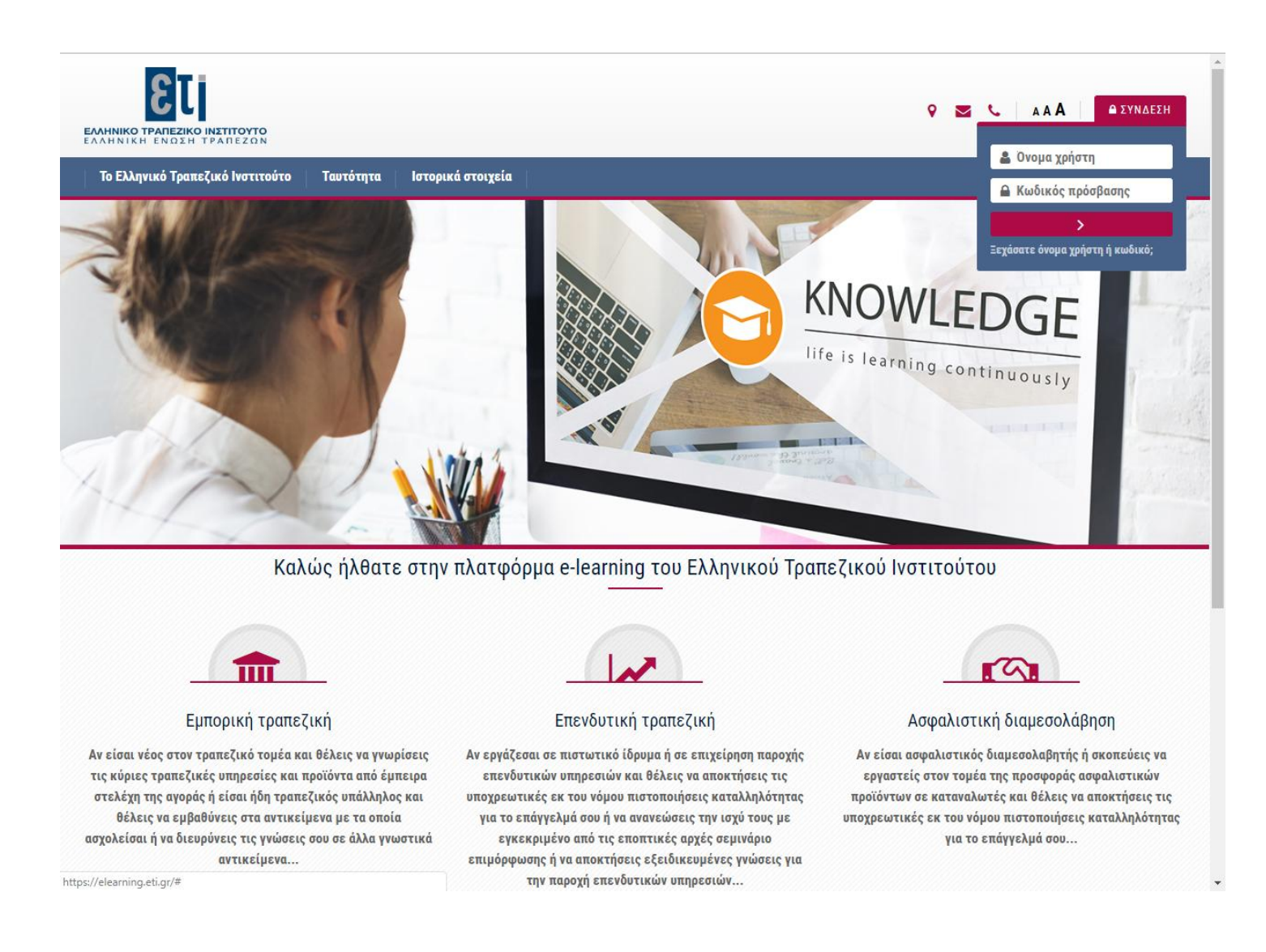

Για να εισέλθετε στην πλατφόρμα θα πρέπει να επιλέξετε «ΣΥΝΔΕΣΗ», να εισάγετε τα στοιχεία πρόσβασης που σας έχουν δοθεί (Όνομα χρήστη και Κωδικός πρόσβασης) και να πατήσετε το κουμπί ">" (είσοδος).

### Οδηγός πλατφόρμας e-learning

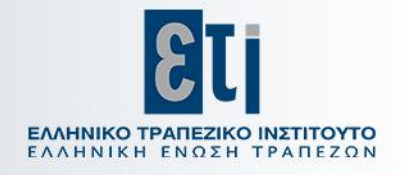

Μόλις εισέλθετε στην πλατφόρμα e-learning εμφανίζεται η Αρχική σας σελίδα.

Μπορείτε να δείτε τα μαθήματά σας πατώντας «Τα μαθήματά μου» στο πάνω μέρος της ιστοσελίδας.

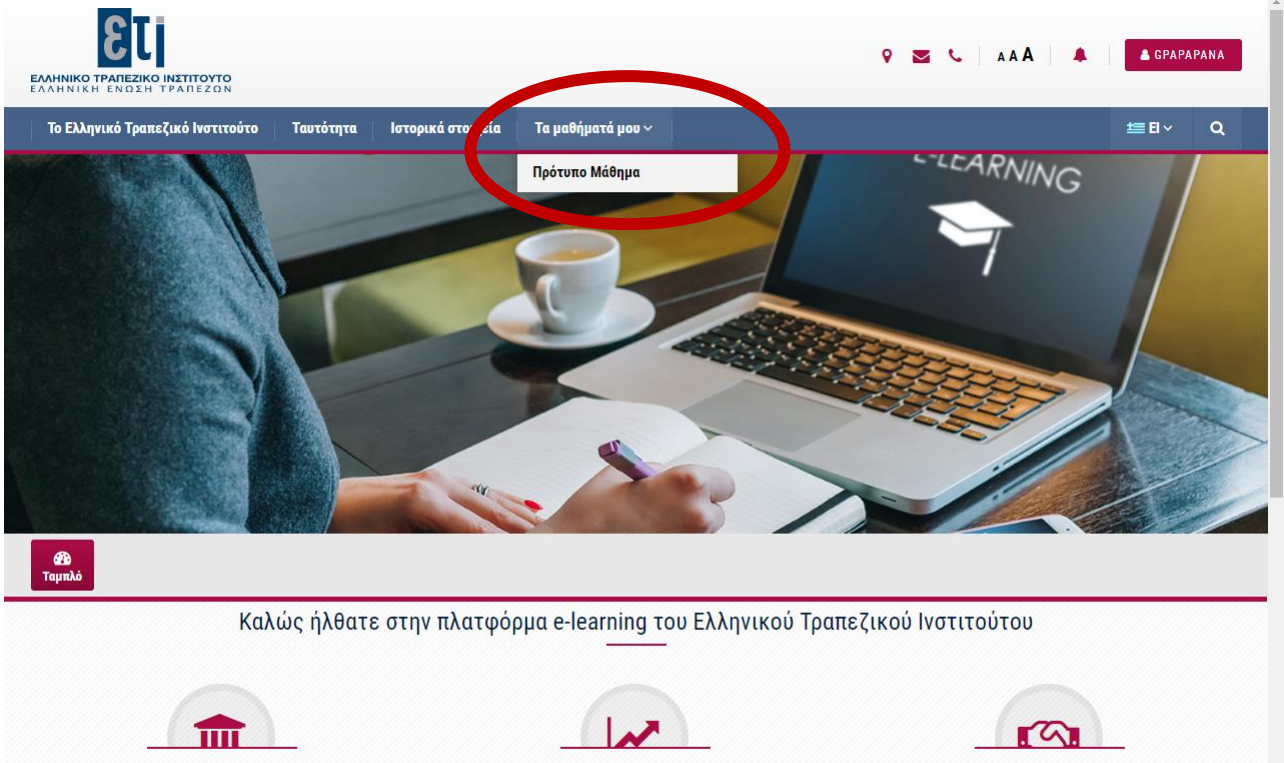

Εμπορική τραπεζική

Αν είσαι νέος στον τραπεζικό τομέα και θέλεις να γνωρίσεις τις κύριες τραπεζικές υπηρεσίες και προϊόντα από έμπειρα στελέχη της αγοράς ή είσαι ήδη τραπεζικός υπάλληλος και Αν εργάζεσαι σε πιστωτικό ίδρυμα ή σε επιχείρηση παροχής επενδυτικών υπηρεσιών και θέλεις να αποκτήσεις τις υποχρεωτικές εκ του νόμου πιστοποιήσεις καταλληλότητας για το επάγγελμά σου ή να ανανεώσεις την ισχύ τους με

Επενδυτική τραπεζική

Ασφαλιστική διαμεσολάβηση

Αν είσαι ασφαλιστικός διαμεσολαβητής ή σκοπεύεις να εργαστείς στον τομέα της προσφοράς ασφαλιστικών προϊόντων σε καταναλωτές και θέλεις να αποκτήσεις τις υποχρεωτικές εκ του νόμου πιστοποιήσεις καταλληλότητας

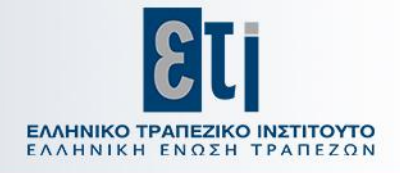

## 4 Πλοήγηση στην πλατφόρμα e-learning

Σε όλες τις ιστοσελίδες της πλατφόρμας e-learning εμφανίζεται πάνω αριστερά η Γραμμή Πλοήγησης, η οποία σας δείχνει την τρέχουσα ιστοσελίδα όπου βρίσκεστε, καθώς και τις ιστοσελίδες που προηγούνται (ιεραρχικά) της ιστοσελίδας στην οποία βρίσκεστε.

Για παράδειγμα, στην πιο κάτω εικόνα μπορείτε να διακρίνετε:

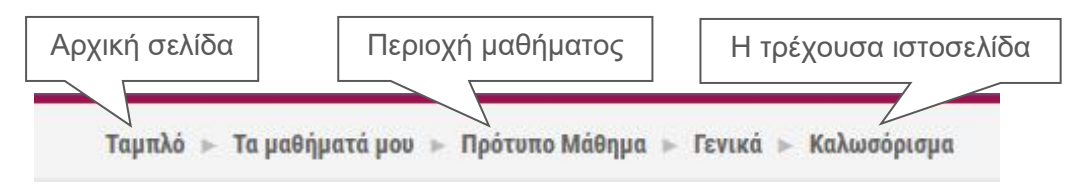

Μπορείτε να μεταφερθείτε άμεσα στην περιοχή του μαθήματος, κάνοντας κλικ στον σύνδεσμο που βρίσκεται στη Γραμμή Πλοήγησης π.χ. Πρότυπο Μάθημα.

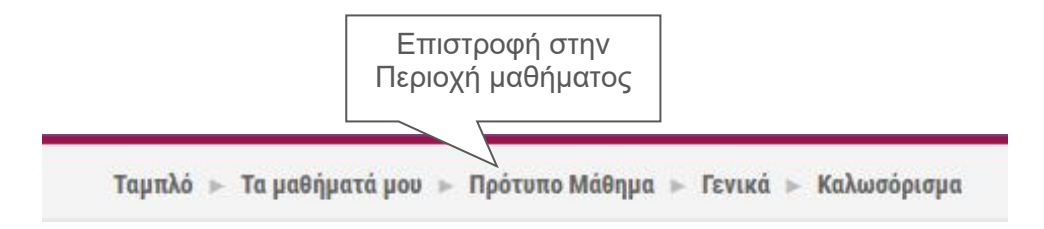

Ένας άλλος τρόπος για να μεταβείτε στην προηγούμενη ιστοσελίδα είναι πατώντας το κουμπί Πίσω.

### Οδηγός πλατφόρμας e-learning

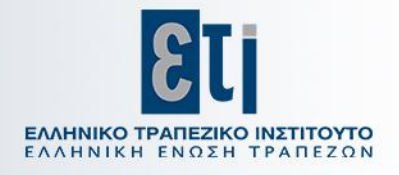

# 5 Οργάνωση της περιοχής του μαθήματος

Η ιστοσελίδα στην οποία εμφανίζεται το περιεχόμενο του μαθήματος είναι οργανωμένη σε τρεις (3) ζώνες.

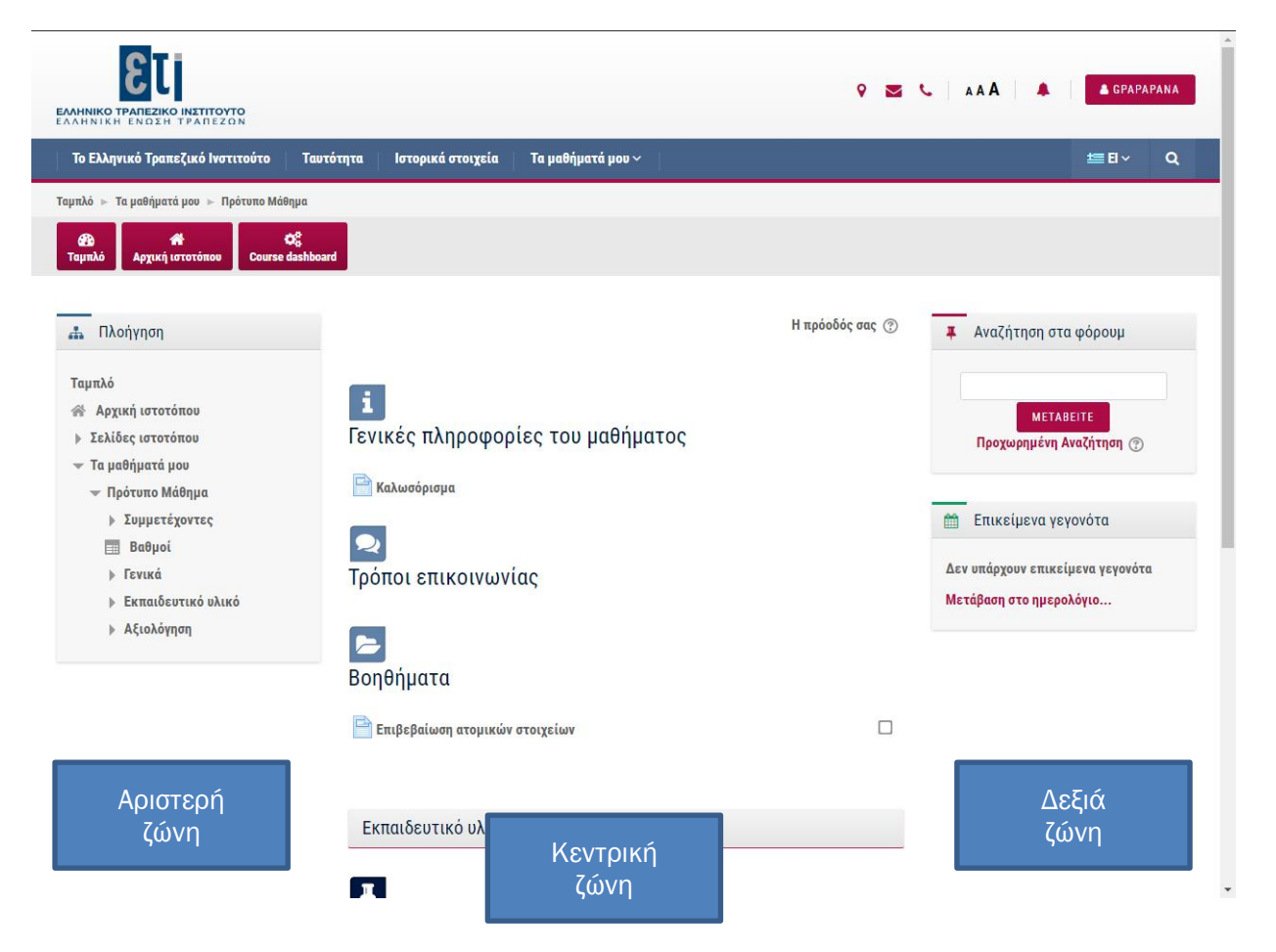

#### Αριστερή ζώνη

Η αριστερή ζώνη φιλοξενεί συμπληρωματικά εργαλεία που θα σας βοηθήσουν:

- να πλοηγηθείτε στις ενότητες του μαθήματος,
- να πλοηγηθείτε στα μαθήματα που είστε εγγεγραμμένοι,
- να δείτε τους βαθμούς σας.

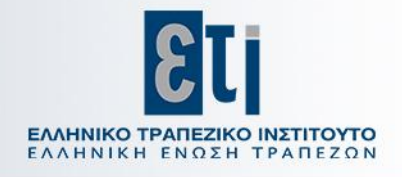

#### Δεξιά ζώνη

Η δεξιά ζώνη φιλοξενεί συμπληρωματικά εργαλεία που θα σας βοηθήσουν:

- να βλέπετε τα τελευταία νέα που έχουν αναρτηθεί στην πλατφόρμα για το μάθημα,
- να βλέπετε το ημερολόγιο, σε όποια μαθήματα είναι απαραίτητο.

#### Κεντρική ζώνη

Η κεντρική ζώνη είναι η περιοχή όπου βρίσκονται όλα τα υλικά μελέτης και υποστήριξης που θα αξιοποιήσετε για την εκπαίδευσή σας.

Εδώ μπορείτε να βρείτε:

- τον τίτλο κάθε ενότητας του μαθήματος,
- το εκπαιδευτικό υλικό το οποίο θα χρησιμοποιήσετε για τη μελέτη σας,
- συμπληρωματικό εκπαιδευτικό υλικό που θα σας βοηθήσει στη μελέτη σας,
- το φύλλο Ποιοτικής Αξιολόγησης που θα κληθείτε να συμπληρώσετε μετά από την ολοκλήρωση του μαθήματος,
- την Τελική Δοκιμασία (τεστ) Κατανόησης που θα κληθείτε να πραγματοποιήσετε μετά από την παρακολούθηση του εκπαιδευτικού υλικού.

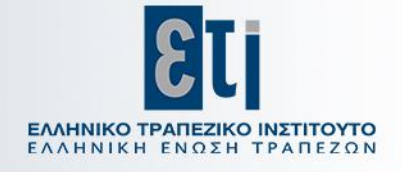

# 6 Έξοδος από την πλατφόρμα e-learning

Μπορείτε να αποσυνδεθείτε από την πλατφόρμα e-learning επιλέγοντας το κουμπί με το «Όνομα Χρήστη» που βρίσκεται πάνω δεξιά, σε όλες τις ιστοσελίδες της πλατφόρμας και στη συνέχεια επιλέγοντας «Αποσύνδεση»

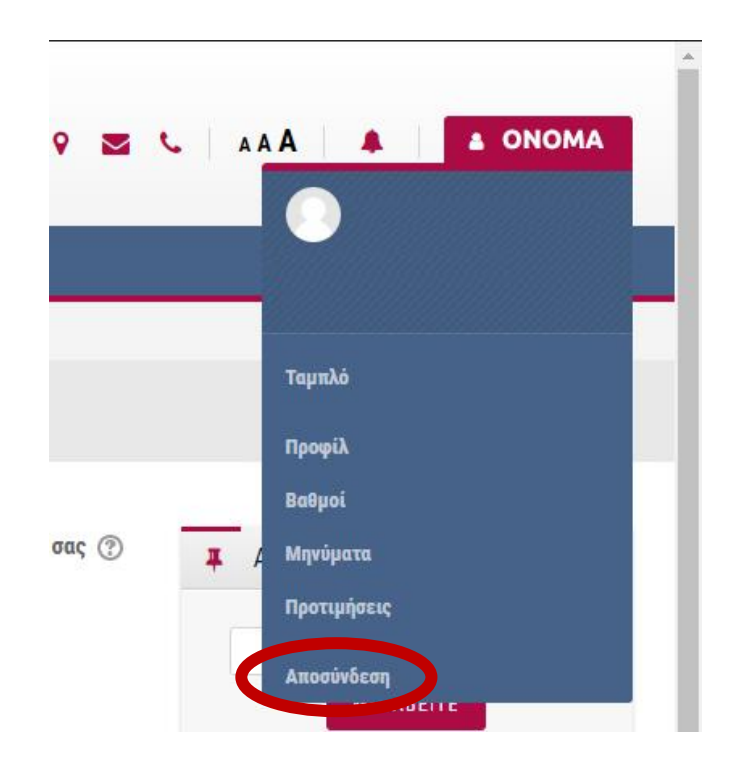